# **Quick Start Guide**

Model: AKTSS & AKTSKPF & AKTSGW Version 1.0

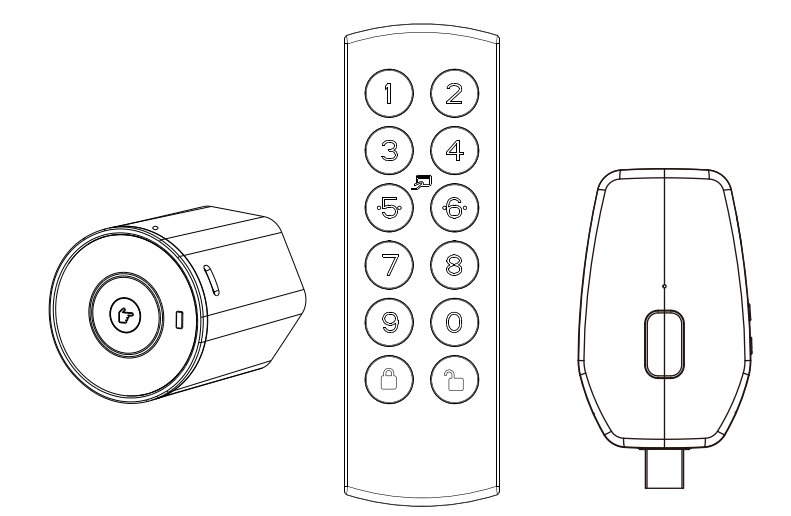

PLEASE READ THESE INSTRUCTIONS CAREFULLY BEFORE USING THIS PRODUCT AND KEEP THIS MANUAL FOR FUTURE REFERENCE.

## 01 | Kit Content

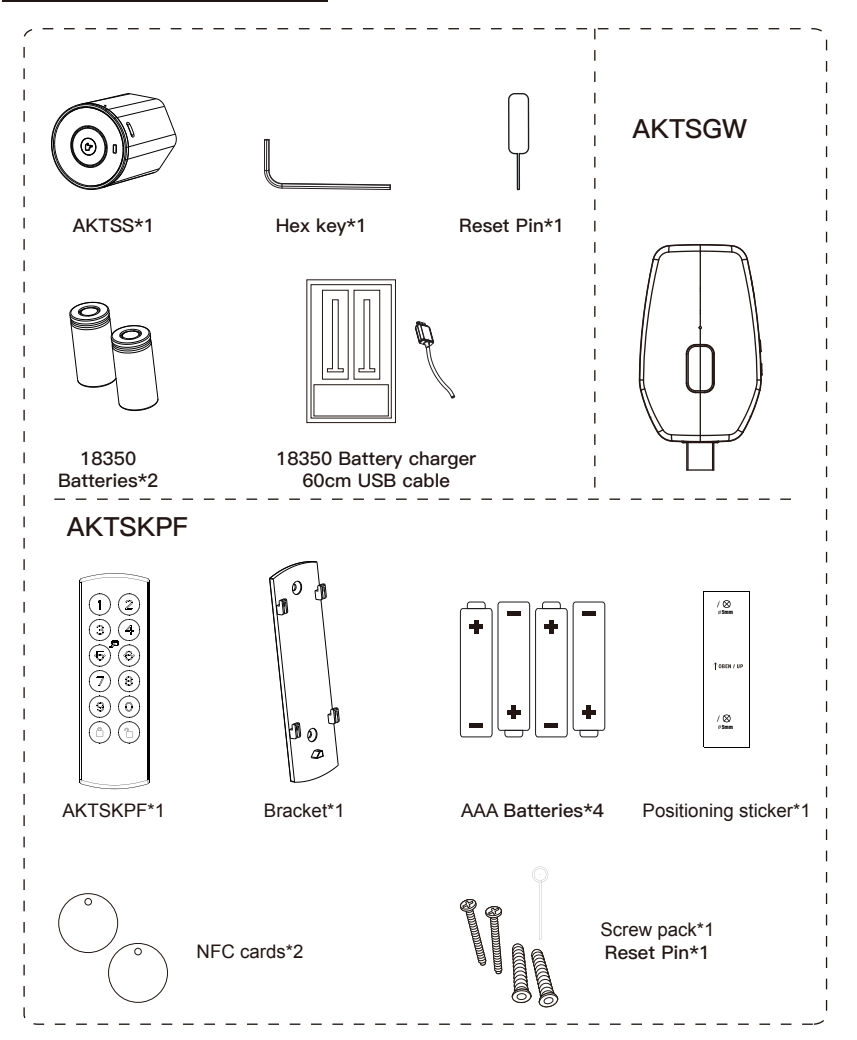

# 02 | Hardware overview

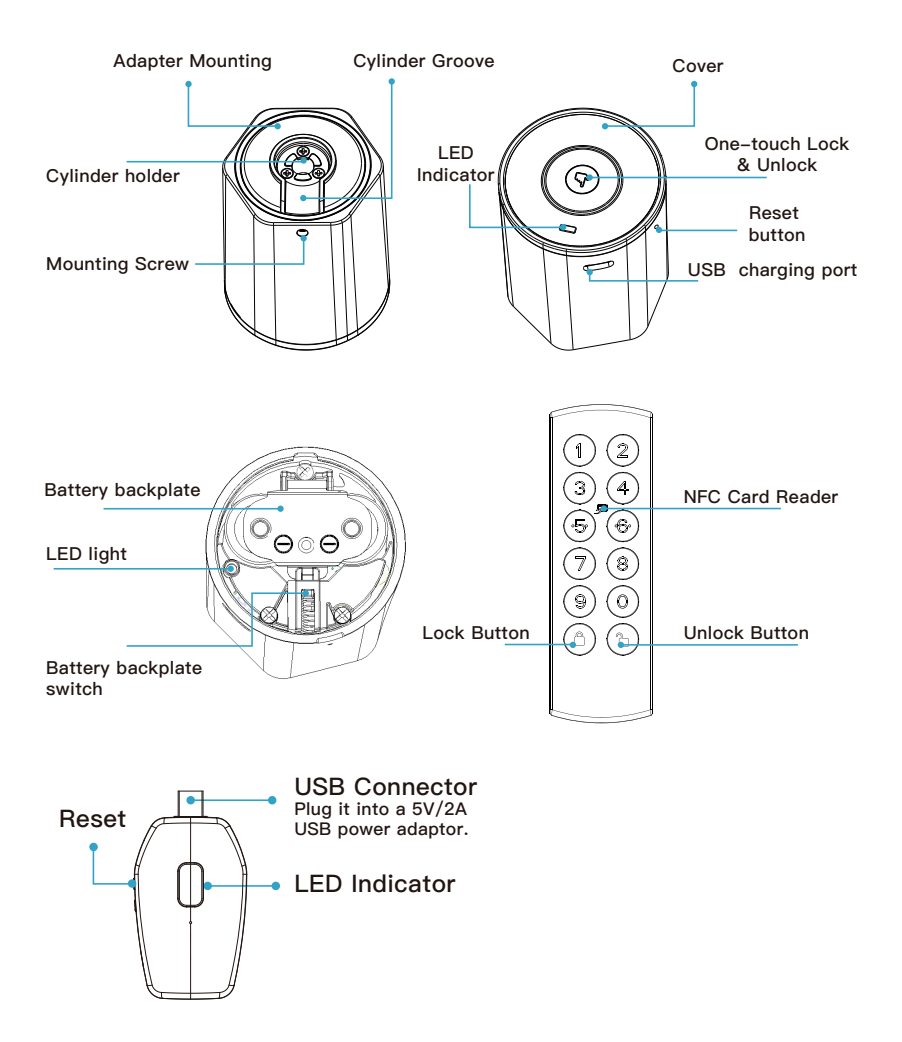

# 03 | Installation (AKTSS)

# Remove the existing cylinder

#### Measure the cylinder length

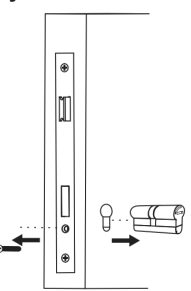

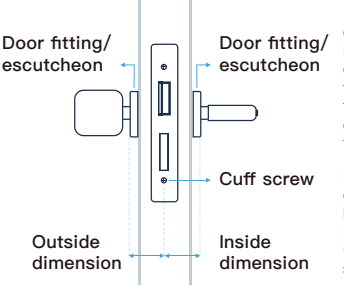

1:Measure the outside dimension of the cylinder. It is measured from the outside of the door fitting to the cuffs crew. It needs to include any potential cover that might exist on the door.

2:Measure the inside dimension of the cylinder. Measure from the inside the door fitting (escutcheon) to the cuff screw.

Note: AKTSS is mounted on the inside of Euro Profile cylinder. the face of internal cylinder shall be higher than the flush of door lock escutcheon

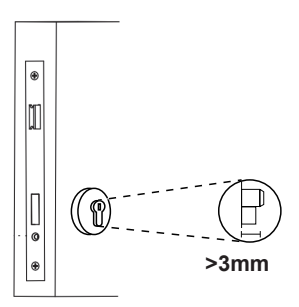

# 03 | Installation ( AKTSS )

Step 1: Align the cylinder shaft hole (on the cylinder) and the mounting hole. Make sure cylinder sits in cylinder groove seamlessly. Step 2: Fix AKTSS tightly on the cylinder using the hex.

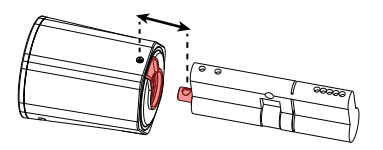

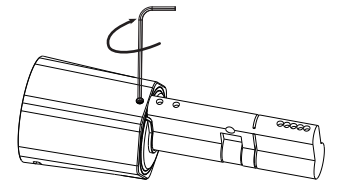

Notes: to fix the AKTSS on the cylinder, keep rotating the key until it stops

Step 3. Hold the AKTSS and rotate the cylinder to make sure the cylinder is fixed.

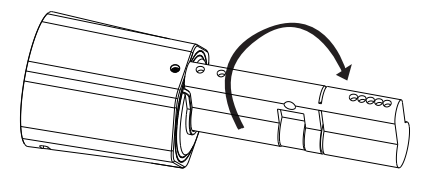

# 03 | Installation ( AKTSS )

Step 4: Insert the batteries

#### 1. Remove the cover

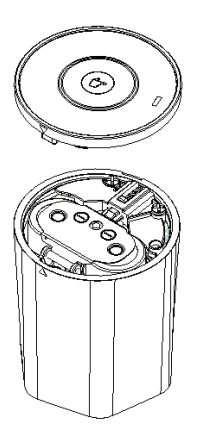

2. Press the switch to pop up the backplate and then insert the batteries.( Positive polarity faces inward)

3. After the batteries correctly positioned in the compartment, press down firmly on the backplate to cover the batteries.

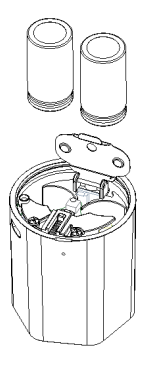

Power-on: LED light flashes Red and Green 3 seconds. Wrong Polarity or low battery power: LED light flashes Red and Green nonstop.

#### Step 5: Default Reset

Press and hold the reset button for 8 seconds until the LED flashes Red and Green

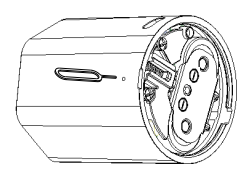

Align the triangle indicators on the cover and AKTSS body to put back the cover.

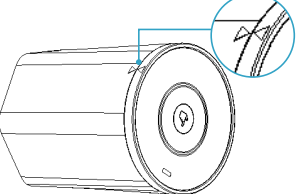

# 03 | Installation (AKTSS)

Step 6: Insert the AKTSS into the door hole and fix it.

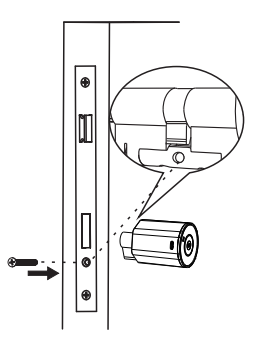

## 04 | Installation ( AKTSKPF )

Step 1: Use reset pin the press and hold the releaser then remove the mounting plate

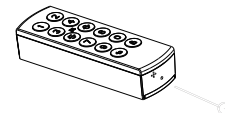

Step 2: Remove the backplate, install AAA\*4 batteries.Please note that triangle in the plate facing downwards when put back the plate.

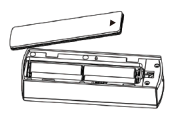

Step 3: Screw the mounting plate to the wall and install the AKTSKPF.

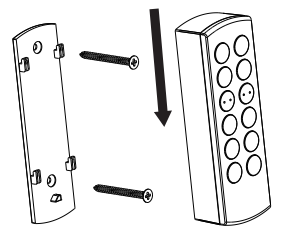

# 05 | Factory Reset ( AKTSKPF )

Press the reset button for 5 seconds until Red LED flashes and there are 2 beeps.

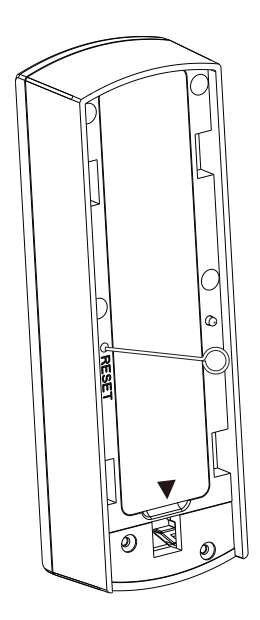

# 06 | LED Alert

#### AKTSS

| Status                          | Red LED                   | Green LED |  |
|---------------------------------|---------------------------|-----------|--|
| Lock                            | light on                  |           |  |
| Unlock                          |                           | light on  |  |
| Charging                        | light on                  |           |  |
| Full Charge                     |                           | light on  |  |
| Low Battery /<br>Wrong Polarity | Red/Green flash nonstop   |           |  |
| Power-on                        | Red/Green flash 3 seconds |           |  |
| Factory Reset                   | Red/Green flash 3 seconds |           |  |

#### AKTSKPF

| Status            | Number Button  | Red LED       | Green LED |
|-------------------|----------------|---------------|-----------|
| APP connection    |                |               | light on  |
| Low battery       |                | Flashes twice |           |
| Privacy mode      | Flashes twice  |               |           |
| Unlock            |                |               | light on  |
| Password wrong    | Flashes twice  |               |           |
| Press button      | Flashes 1 time |               |           |
| NFC disconnection | Light on       |               |           |
| Default Reset     |                | Flashes       |           |
| Wake-up           | Light on       |               |           |

#### AKTSGW

| Status              | Red LED  | Blue LED | Веер      |
|---------------------|----------|----------|-----------|
| Power on            | Flashes  |          |           |
| Factory Reset       | Flashes  |          | Long beep |
| Wi-Fi Connection    |          | Light on | beep * 2  |
| Wi-Fi Disconnection | Light on |          | beep * 1  |

## 07 | APP Installation

Please download the "Keyfree Manager Plus" App from Google play and App store.

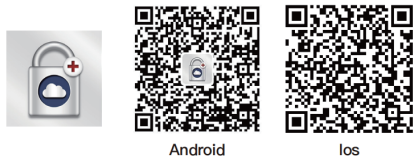

Android

Create new account

① Click the Register

(2) Input the email address and click next

(3) Click the verification and find the code in your email box (4) Create account passwords and click save icon

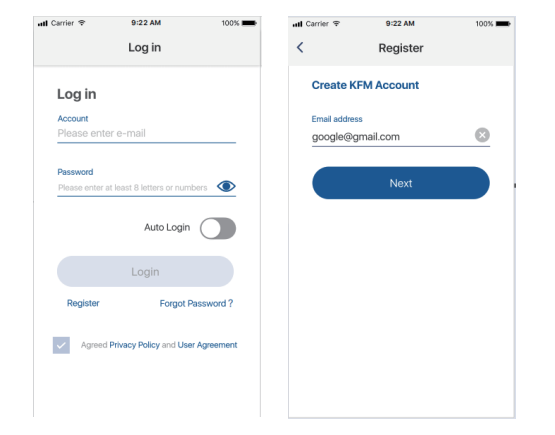

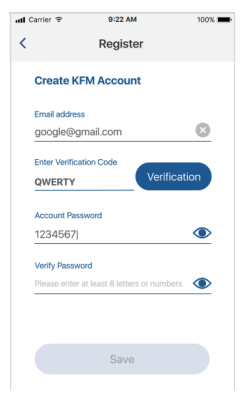

## Add Lock

When opening the application, a prompt for a version update will be displayed. Please take note to download the latest version.

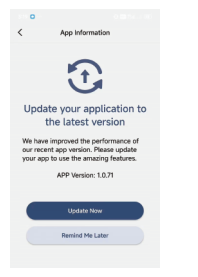

# (1) Click the add device icon and select the door lock

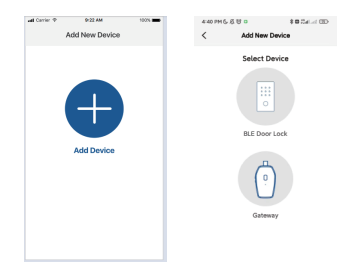

# 2 Follow the wizard and scan the QR code in the battery backplate

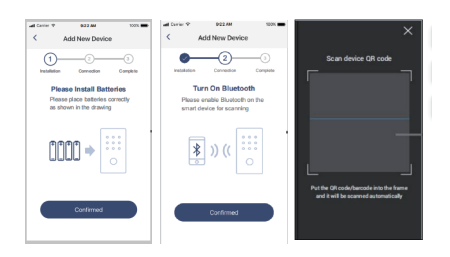

# ③ Name the lock and setup passwords

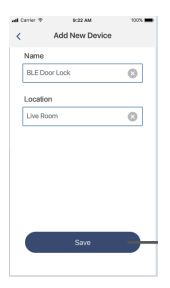

# 07 | APP Installation

## Add Lock

#### 4 Door open Direction Setup

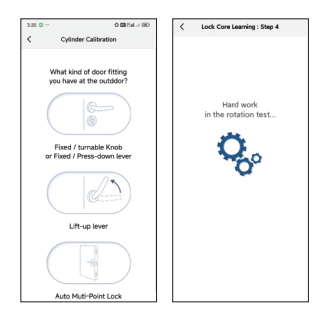

Three door fittings are available for selection. Choose the one that matches the door lock you have installed. Proceed with the setup according to the app's instructions.

## **(5)** Doorlock pairing successfully

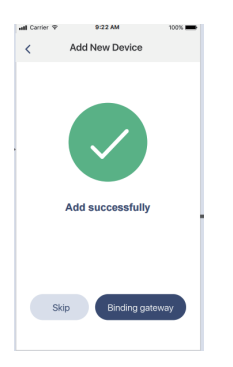

#### ⑥ After complete AKTSS setup, return to device list to add AKTSKPF

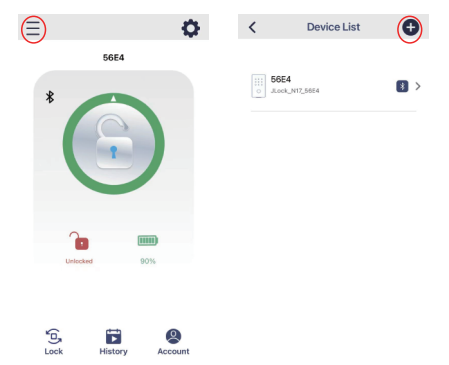

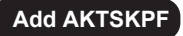

(1) 1 Click the add device icon and select the BLE door lock

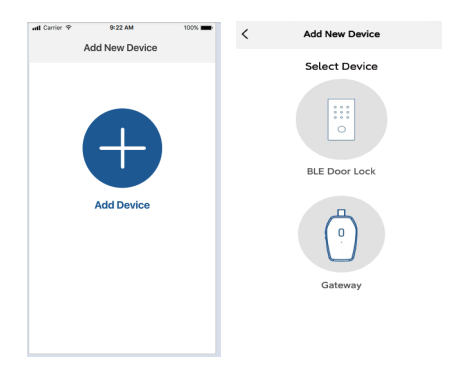

2 Follow the Wizard to complete the doorlock pairing

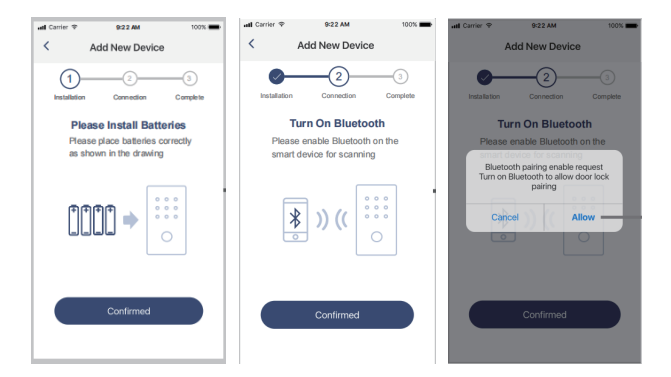

# 07 | APP Installation

## Add AKTSKPF

#### ③ Name the lock and setup passwords

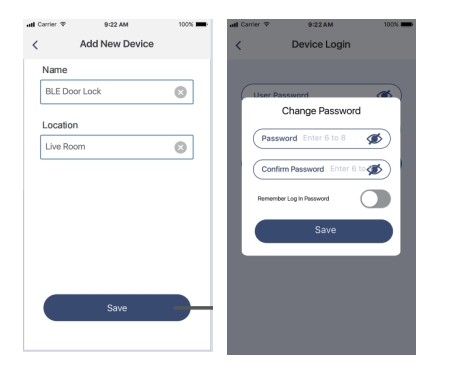

## (4) Doorlock pairing successfully

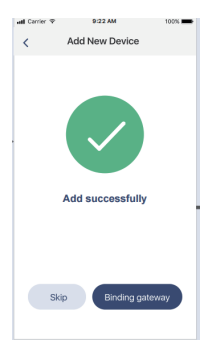

## Pair AKTSS

#### Choose Pair Door Lock in the setting page and click the add new device

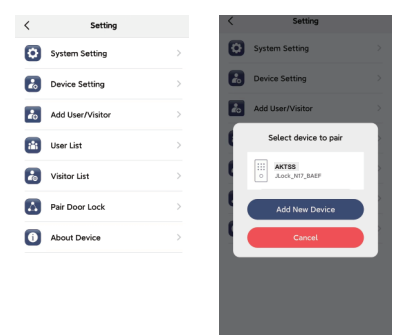

#### ① After AKTSS setup, click the link to AKTSGW to start AKTSGW process

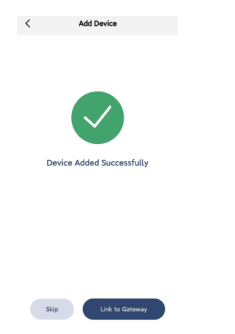

# ② Return to the device list and add the device

| 10:39        | aten∎<br>Q | 10:40                   | art 🔹 🗊 |
|--------------|------------|-------------------------|---------|
| 56E4         |            |                         |         |
| *            |            | 56E4<br>0 Jlock_NT258E4 |         |
| C            | )          |                         |         |
| Unlocked     | 90%        |                         |         |
|              |            |                         |         |
| Lock History | Account    |                         |         |

# 3 Click the AKTSGW icon and select AKTSGW

④ Follow the Wizard and scan the QR code in the AKTSGW to complete the AKTSGW pairing

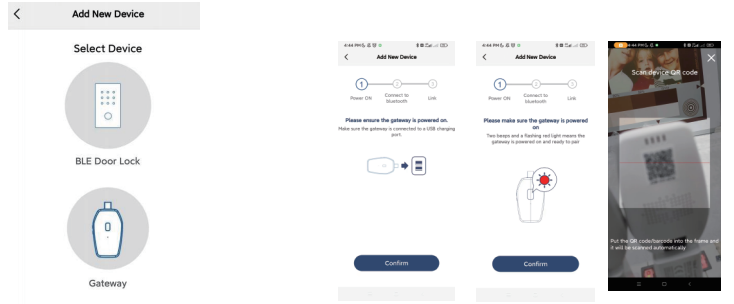

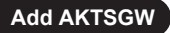

**(5)** Input the device name and select the appropriate Wi-Fi network at your home.

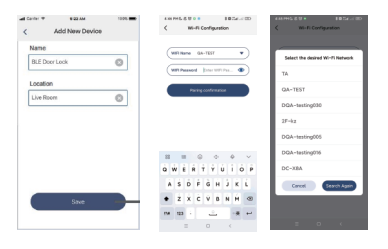

#### ⑥ After device added successfully and click the pair the door lock. Select the AKTSS in the list

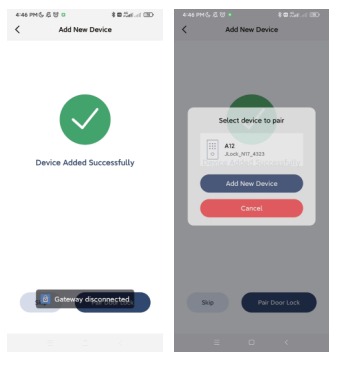

 $\ensuremath{\overline{\mathbb{C}}}$  The AKTSGW icon would be showed up in the door lock when pairing successful.

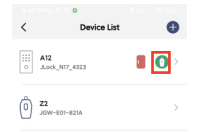

⑧ You can switch to bluetooth mode when clicking the AKTSGW icon

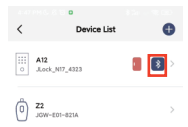

# 08 | Home Page

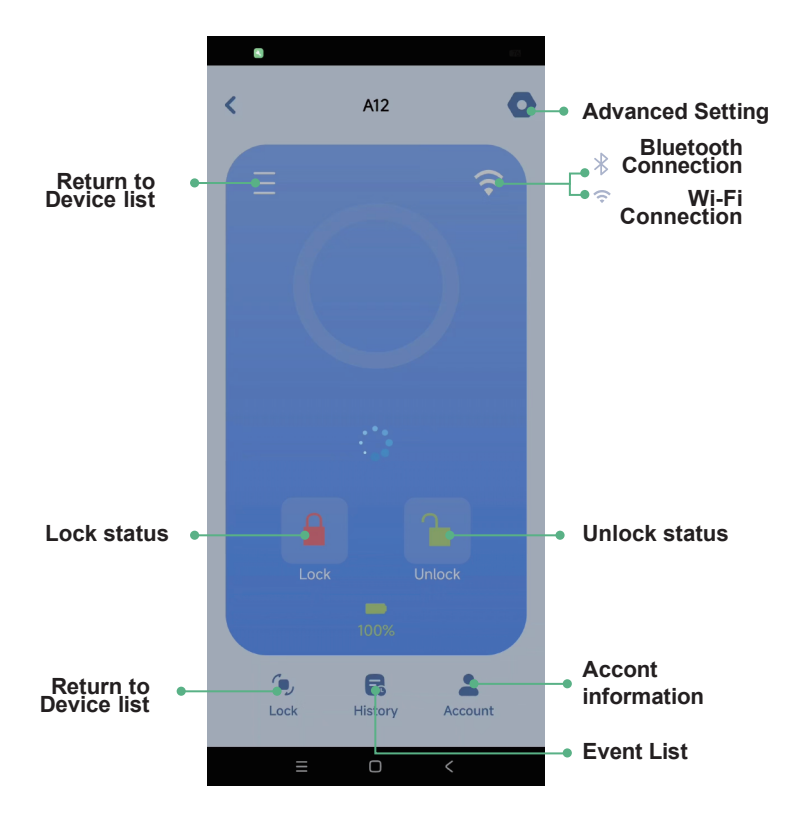

## 09 | Add User

Note: User List can only be created, read, updated and deleted at AKTSS Setting, NOT at AKTSKPF Setting.AKTSKPF MUST be paired to AKTSS before adding a NFC Card to the user.

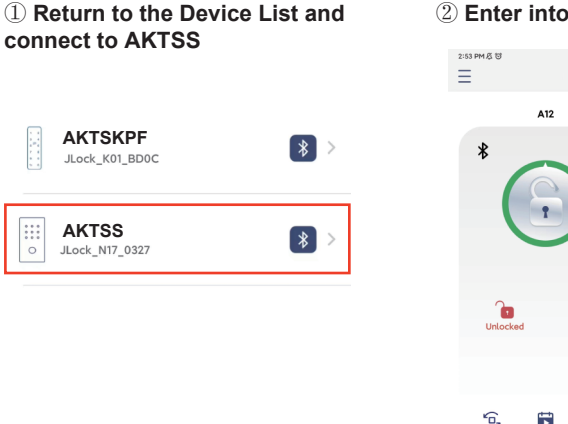

## 2 Enter into Advance Setting

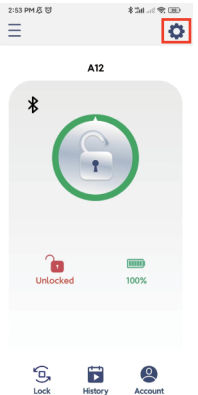

#### ③ Enter into Add User / Visitor option and select Add User

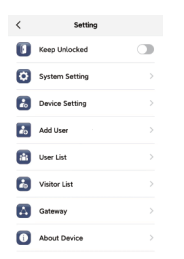

#### (4) Input User information

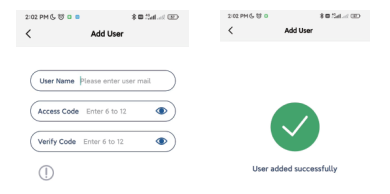

# **⑤** Connect to AKTSS, go the Advance Setting then go to User List.

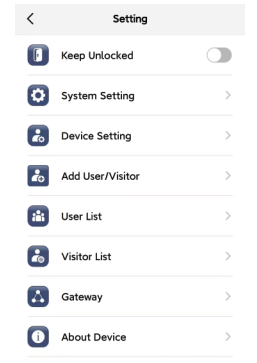

#### 6 Select the user and Card Setting

| 2:02 PM (5, 12 0<br>< | User List | \$ 🖬 Sal.et 🖅 | 14:07 14 8<br>< | Use | ≪4 79%∎ |
|-----------------------|-----------|---------------|-----------------|-----|---------|
| User                  |           | >             | Account Settin  | ng  | >       |
|                       |           |               | Access Code     |     | >       |
|                       |           |               | Card Settings   |     | >       |

# ⑦ Select Add Card then put NFC Card on the NFC Card Reader.

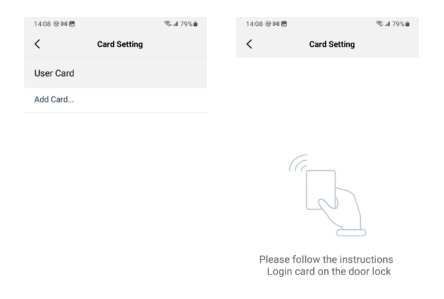

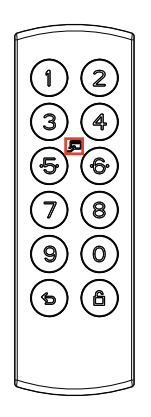

## 11 | Unbind AKTSGW

If you want to remove the AKTSS, please unbind the device from the AKTSGW first.

# (1) Return into device list and enter into AKTSGW

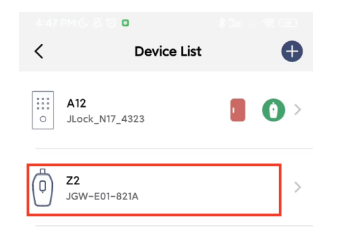

| 6.02 PH (5, 5 (5 0) 2 k → 1 (6 (3))<br><b>ζ Gateway-22</b> | exer ree(), il tr a tr a tr a tr a tr a tr a tr a tr | 4 +8 7915 & 0 + 32 → 90 00<br>Smart Door Look |
|------------------------------------------------------------|------------------------------------------------------|-----------------------------------------------|
| Gateway Name                                               |                                                      |                                               |
| Reconnect Gateway                                          | <b>\$</b> )) (( <sup>***</sup>                       | <b>3</b> )) ((                                |
| Remove Device                                              |                                                      |                                               |
| Paing                                                      |                                                      |                                               |
| Software Update                                            | (Name Al2                                            | Confirm unbind                                |
|                                                            | (Location Room )                                     | Confere                                       |
|                                                            |                                                      | Canol                                         |
|                                                            |                                                      |                                               |
|                                                            | Bartove                                              | Teres                                         |
| Carrol                                                     | Cancel                                               | Cavel                                         |
|                                                            |                                                      |                                               |
|                                                            |                                                      | 0                                             |

# ② Select pairing and remove the added AKTSS

# ③ Enter into Add User / Visitor option and select Add User

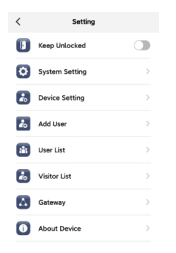

#### 4 Input User information

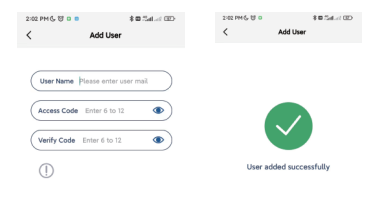